目次

≑□

操作手順
 ① 1.有給休暇の引継ぎ

有給休暇の残数や付与日や付与日数、取得日数を別システムから引き継ぐことができます。 csv取り込みを行う有休データに間違いある場合、付与されません。正しいデータか確認後取 り込みを行ってください。

## 操作手順

ShachihataCloudにログインし、 [ポータル]-[勤怠管理]をクリックし、勤怠管理にログインしてください。

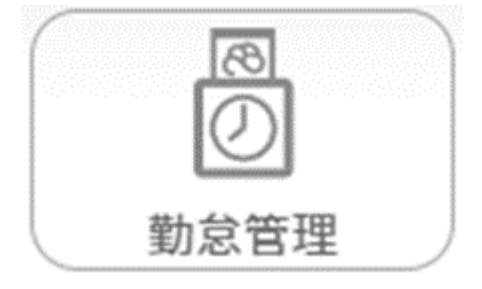

## 1有給休暇の引継ぎ

別システムから有給休暇の引き継ぎをします。

1.メニューバーより [総務]をクリックします。

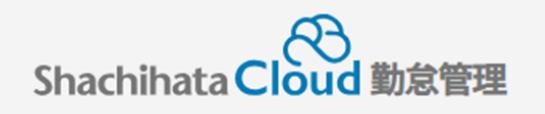

| 0        | 打刻    |
|----------|-------|
| <u>ک</u> | トップ   |
| Ø        | 本人入力  |
| Û        | 代理入力  |
| °        | 勤怠管理者 |
|          | 事業所   |
|          | 総務    |

2. [データ入出力]をクリックします。

| 勤怠入力   | 労働・休暇状態管理 | シフト管理機能 | 日報締め処理 | 汎用検索 | 休暇管理 | データ入出力 | マスタ管理 |
|--------|-----------|---------|--------|------|------|--------|-------|
| システム管理 | 勤務事前登録    |         |        |      |      |        |       |

3.「有休一括付与」の[ダウンロード]をクリックし、テンプレートファイルをダウンロー ドします。

| 代理入力者                                         | 一括登録・修正                                                                    |                               | 有休一括付与                                                                                                    |    |  |  |  |
|-----------------------------------------------|----------------------------------------------------------------------------|-------------------------------|----------------------------------------------------------------------------------------------------|----|--|--|--|
| 代理入力者をC<br>基準日以降の既<br>ます。<br>最新の状態をタ<br>基準日指定 | SVファイルにより一括登録できます。<br>存の代理入力者情報は全て削除され、<br>クンロードし、修正した後にアップロ<br>2024/03/21 | 新しい承認対象者が設定され<br>コードを行ってください。 | CSVファイルにより、社員を指定した有休付与が一括して行えます。<br>テンプレートファイルをダウンロードし、付与情報を付加した上でアップロードを<br>行ってください。<br>※年次有給休暇は全社締めで自動付与されるため、この機能での付与はシステム移<br>行時のみとしてください<br>※付与済みの休暇の修正は休暇管理画面で行ってください。 |    |  |  |  |
|                                               |                                                                            | -                             | 当月の勤務表へ有休を反映する                                                                                                    | 実行 |  |  |  |
| 未設定一覧                                         | ダウンロード 土                                                                   |                               | テンプレートファイル ダウンロード                                                                                                    |    |  |  |  |
| 代理入力者C                                        | SVファイル ダウンロード 土                                                            | アップロード 구                      | 有休付与CSVファイル アップロード 구                                                                                                    |    |  |  |  |

4.ダウンロードを行ったCSVファイルを開き、テンプレートに沿って入力をします。

|    | А     | В    | С        | D       | E    | F     | G     | Н     | 1     | J     | К     | L     |   |
|----|-------|------|----------|---------|------|-------|-------|-------|-------|-------|-------|-------|---|
| 1  | 社員コート | 休暇ID | 付与日      | 期限      | 付与日数 | 休暇取得E | 休暇残日数 | Ż     |       |       |       |       |   |
| 2  | 1     | 1    | #######  | ####### | 18   | 0.5   | 1.5   |       |       |       |       |       |   |
| 3  | 3     | 1    | #######  | ####### | 20   | 2     | 3     |       |       |       |       |       |   |
| 4  | 4     | 1    | 2021/4/1 | ####### | 10   | 1.5   | 2     |       |       |       |       |       |   |
| 5  | 6     | 1    | 2021/8/1 | ####### | 11   | 2     | 3.5   |       |       |       |       |       |   |
| 6  | 7     | 1    | 2021/8/1 | ####### | 12   | 1     | 1     |       |       |       |       |       |   |
| 7  | 9     | 1    | 2021/4/1 | ####### | 14   | 1     | 1     | ↓7行目ま | でテンプレ | ート。8行 | 目から追記 | してくださ | い |
| 8  |       |      |          |         |      |       |       |       |       |       |       |       |   |
| 9  |       |      |          |         |      |       |       |       |       |       |       |       |   |
| 10 |       |      |          |         |      |       |       |       |       |       |       |       |   |
| 11 |       |      |          |         |      |       |       |       |       |       |       |       |   |

【テンプレートCSV】 社員コード 社員コードを入力します。社員コードはダウンロードした社員情報.csvの社員コード列を参考にします。 休暇ID 1を入力します。 付与日 有休が付与された日付を入力します。 期限 有休の期限が切れる日付を入力します。 付与日数 付与する有休の日数を入力します。 休暇取得日数 取得した有休の日数を入力します。 休暇残日数 有給休暇の残数を入力します。

5. [アップロード]をクリックし、入力をしたテンプレートファイルをアップロードします。

| 代理入力者                                | 一括登録・修正                                                                    | 有休一括付与                                                                                                    |                                                                  |
|--------------------------------------|----------------------------------------------------------------------------|----------------------------------------------------------------------------------------------------|------------------------------------------------------------------|
| 代理入力者をC<br>基準日以降の間<br>ます。<br>最新の状態をう | SVファイルにより一括登録できます。<br>存の代理入力者情報は全て削除され、新しい承認対象<br>ウンロードし、修正した後にアップロードを行ってく | CSVファイルにより、社員を指定した有休付<br>象者が設定され テンプレートファイルをダウンロードし、付<br>行ってください。<br>※年次有給休暇は全社締めで自動付与される<br>行時のみとしてください<br>※付与该みの体暇の修正は体暇等理画面で行 | 与が一括して行えます。<br>与情報を付加した上でアップロードを<br>ため、この機能での付与はシステム移<br>ってください。 |
| 基準日指定                                | 2024/03/21                                                                 | 当月の勤務表へ有休を反映する                                                                                                    | 実行                                                               |
| 未設定一覧                                | ダウンロード <b>土</b>                                                            | テンプレートファイル                                                                                                    | ダウンロード 土                                                         |
| 代理入力者C                               | Nファイル ダウンロード 土 アップ                                                         | 'ロード ♀ 有休付与CSVファイル                                                                                                    | アップロード 🖵                                                         |

6.[OK]ボタンをクリックします。

|                            |                    |                                  | F                |
|----------------------------|--------------------|----------------------------------|------------------|
|                            | 以下の内容で一括アッ         | プロードを行います。                       |                  |
|                            | 新規登録対象:            | 10件                              |                  |
| 目報                         | 変更対象:              | 0件                               | 管理シスラ            |
|                            | 削除対象:              | 0件                               |                  |
|                            | 一度アップロードを行<br>よろしい | うと修正ができません。<br><sup>い</sup> ですか? |                  |
| と有休付与が一括し                  | ОК                 | キャンセル                            | 変更履歴出力 、該当期間に変更  |
| トし、同身情報を同か<br>与されるため、この機能で | の付与はシステム移行時のみと     | としてください                          |                  |
| 画面で行ってください。                |                    | 有効                               | 期限開始             |
|                            |                    | <b>李</b> 雨                       | <b>医胚情報</b> 事業所愿 |

## 8.登録を行った利用者の有休情報を確認します。

| 対象者選択 対象者検索            |          |           |            |            |             |  |  |  |
|------------------------|----------|-----------|------------|------------|-------------|--|--|--|
| 選択中 2595 鯱旗花子          | 入力終了     |           |            |            |             |  |  |  |
| なし なし / 即省なし           |          |           |            |            |             |  |  |  |
|                        | 年次有給休暇情報 |           | その他有給休暇情報  |            |             |  |  |  |
| 年次有給休暇情報詳細             |          |           |            |            |             |  |  |  |
| 有休残日数                  |          | 付与起算日     | 次回付与日次回付与数 |            |             |  |  |  |
| <b>23</b> <sub>∎</sub> | 20       | 018/11/30 | 2023/02/   | 28         | <b>14</b> ₌ |  |  |  |
|                        |          |           |            |            |             |  |  |  |
| 有給使用状況                 |          |           |            |            |             |  |  |  |
| 付与日                    | 付与日数     | 使用済み      | 残日数        | 期限         | 修正          |  |  |  |
| 2021/10/01             | 11日      | 0日        | 118        | 2023/09/30 | 修正          |  |  |  |
| 2022/10/01             | 12日      | 0日        | 12日        | 2024/09/30 | 修正          |  |  |  |

9.登録が確認出来たら、「当月の勤務表へ有休を反映する」を実行します。実行を行うことで、 実行した年月の出勤簿より有休を取得が行えるようになります。

| 代理入力者一括登録・修正                                                                                                    | 有休一括付与                                                                                                    |  |  |  |  |  |
|----------------------------------------------------------------------------------------------------|----------------------------------------------------------------------------------------------------|--|--|--|--|--|
| 代理入力者をCSVファイルにより一括登録できます。<br>基準日以降の既存の代理入力者情報は全て削除され、新しい承認対象者が設定され<br>ます。<br>最新の状態をダウンロードし、修正した後にアップロードを行ってください。 | CSVファイルにより、社員を指定した有休付与が一括して行えます。<br>テンプレートファイルをダウンロードし、付与情報を付加した上でアップロードを<br>行ってください。<br>※年次有給休暇は全社締めで自動付与されるため、この機能での付与はシステム移<br>行時のみとしてください<br>※付与済みの休暇の修正は休暇管理画面で行ってください。 |  |  |  |  |  |
| 基準日指定 2024/03/21                                                                                                 | 当月の勤務表へ有休を反映する                                                                                                    |  |  |  |  |  |
| 未設定一覧 ダウンロード 土                                                                                                   | テンプレートファイル ダウンロード 土                                                                                                    |  |  |  |  |  |
| 代理入力者CSVファイル ダウンロード 📩 アップロード 🖵                                                                                   | 有休付与CSVファイル アップロード 了                                                                                                    |  |  |  |  |  |

10. 付与後は出勤簿の申請より有休を取得することができます。

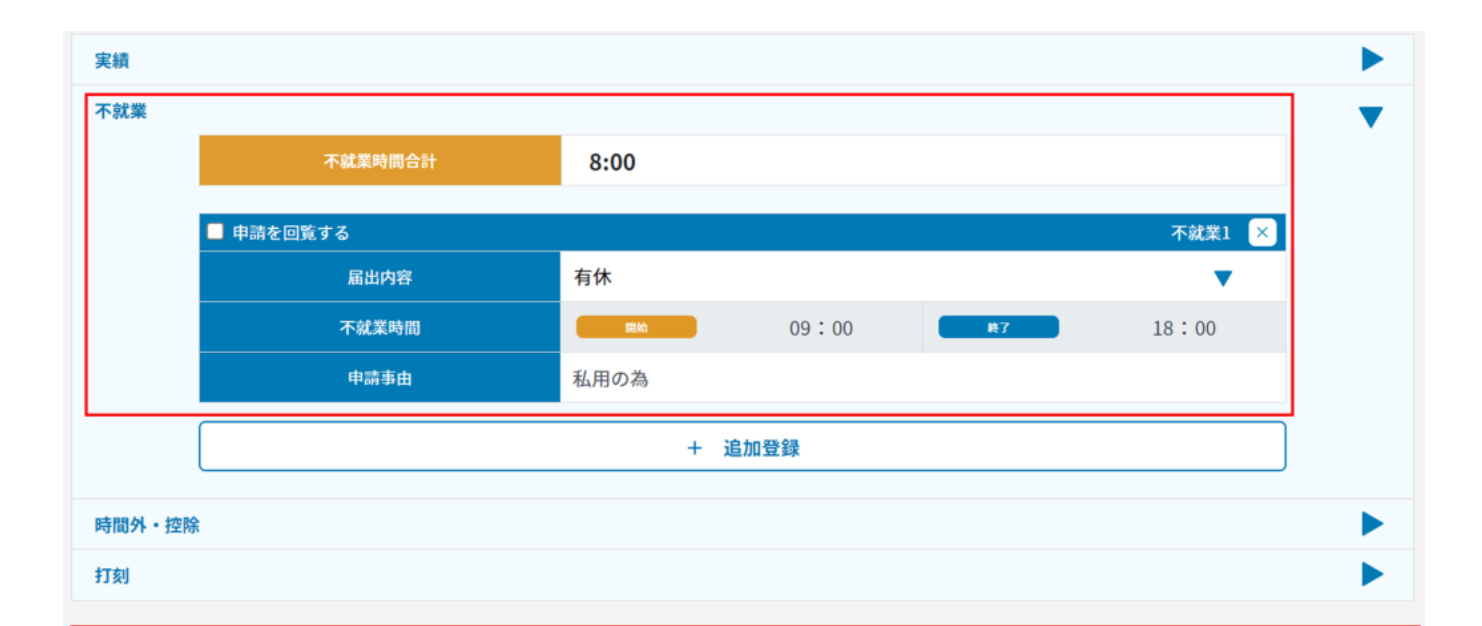

|      | 申請     |           |     |    |           |        |      |      |       |      |         |        |         |       |              |      |            |       |          |  |          |
|------|--------|-----------|-----|----|-----------|--------|------|------|-------|------|---------|--------|---------|-------|--------------|------|------------|-------|----------|--|----------|
| _    | do IB  |           |     |    | dre#      | TAPW   | 申請   | 時間   |       | 打刻   | 時間      | c19.86 | nt en M | 41-30 | 14:20        | 休日勤  | 370 zła    | 17786 | 油枝中顶,中小体 |  | 入力       |
|      | 中詞     |           | עוב |    | 天职        | 1786.7 | 勤務帯  | 始業   | 終業    | 始業終業 | -510071 | 14.8:  | 经附      | 務     | <i>in</i> te | 7.00 | 建柏争坝 * 争田守 | 承認者   | 者        |  |          |
|      |        | <u>20</u> | 水   | 休  | 会社休日      |        |      |      |       |      |         |        |         |       |              |      |            |       |          |  |          |
|      | *      | <u>21</u> | 木   |    |           |        | 基本勤務 | 9:00 | 18:00 |      |         | 8:00   |         | 1:00  |              |      |            |       |          |  |          |
|      |        | <u>22</u> | 金   |    |           |        | 基本勤務 | 9:00 | 18:00 |      |         | 8:00   |         | 1:00  |              |      |            |       |          |  |          |
|      |        | <u>23</u> | ±   | 休  | 会社休日      |        |      |      |       |      |         |        |         |       |              |      |            |       |          |  |          |
|      |        | <u>24</u> | 日   | 法  | 会社休日      |        |      |      |       |      |         |        |         |       |              |      |            |       |          |  |          |
|      |        | <u>25</u> | 月   |    |           |        | 基本勤務 | 9:00 | 18:00 |      |         | 8:00   |         | 1:00  |              |      |            |       |          |  |          |
|      |        | <u>26</u> | 火   |    |           |        | 基本勤務 | 9:00 | 18:00 |      |         | 8:00   |         | 1:00  |              |      |            |       |          |  |          |
|      |        | <u>27</u> | 水   |    |           |        | 基本勤務 | 9:00 | 18:00 |      |         | 8:00   |         | 1:00  |              |      |            |       |          |  |          |
|      | 申請     | <u>28</u> | 木   |    |           | 有休     | 基本勤務 | 0:00 | 0:00  |      |         |        |         |       |              |      |            |       |          |  | 鯱旗<br>太郎 |
|      |        | <u>29</u> | 金   |    |           |        | 基本勤務 | 9:00 | 18:00 |      |         | 8:00   |         | 1:00  |              |      |            |       |          |  |          |
|      |        | <u>30</u> | ±   | 休  | 会社休日      |        |      |      |       |      |         |        |         |       |              |      |            |       |          |  |          |
|      |        | <u>31</u> | B   | 法  | 会社休日      |        |      |      |       |      |         |        |         |       |              |      |            |       |          |  |          |
| 集計期間 | (2024/ | 03/1      | 1~  | 20 | 24/04/10) | )      |      |      |       |      |         |        |         |       |              |      |            |       |          |  |          |

|   | 所定就業日数          | 実働日数       | 在宅勤務日数            | 出張日数         | 休日出勤日数             |                  |           |
|---|-----------------|------------|-------------------|--------------|--------------------|------------------|-----------|
|   | 22              | 21         | 0                 | 0            | 0                  |                  |           |
|   | 実働時間            | 時間外時間(法定内) | 時間外時間(法定外)        | 控除時間         | 休日勤務時間             | 深夜時間             | 60時間超過時間  |
|   | 168:00          | 0:00       | 0:00              | 0:00         | 0:00               | 0:00             | 0:00      |
|   | 有休取得日数          | 有休残日数      | 遅早回数              | 遅早回数(欠勤)     | 特別休暇日数(有給)         | 特別休暇日数(無給)       | 振替休日取得日数  |
|   | 1               | 9          | 0                 | 0            | 1                  | 0                | 0         |
|   |                 |            | 欠勤日数              | 欠勤時間         | 時間外時間(法定休日含<br>む)  | 固定残業外時間          |           |
|   |                 |            | 0                 | 0:00         | 0:00               | 0:00             |           |
|   | 実働時間(年間)        | 有休取得日数(年間) | 時間外時間(法定外・年<br>間) | 特別条項適用回数(年間) | 時間単位年休時間           | 時間単位年休日数         | 前月最終週実働時間 |
|   | 679:30          | 1          | 0:00              | 0            | 0:00               | 0                |           |
| 縫 | 労働時間(清算期間<br>中) | 総労働時間(当月)  | 総労働時間(2か月間)       | 総労働時間 (3か月間) | 時間外時間(週平均50時<br>間) | 時間外時間(清算期間<br>中) | 時間外時間(当月) |
|   | 0:00            | 0:00       | 0:00              | 0:00         | 0:00               | 0:00             | 0:00      |